# Redvision Portal login Home page Select invest online

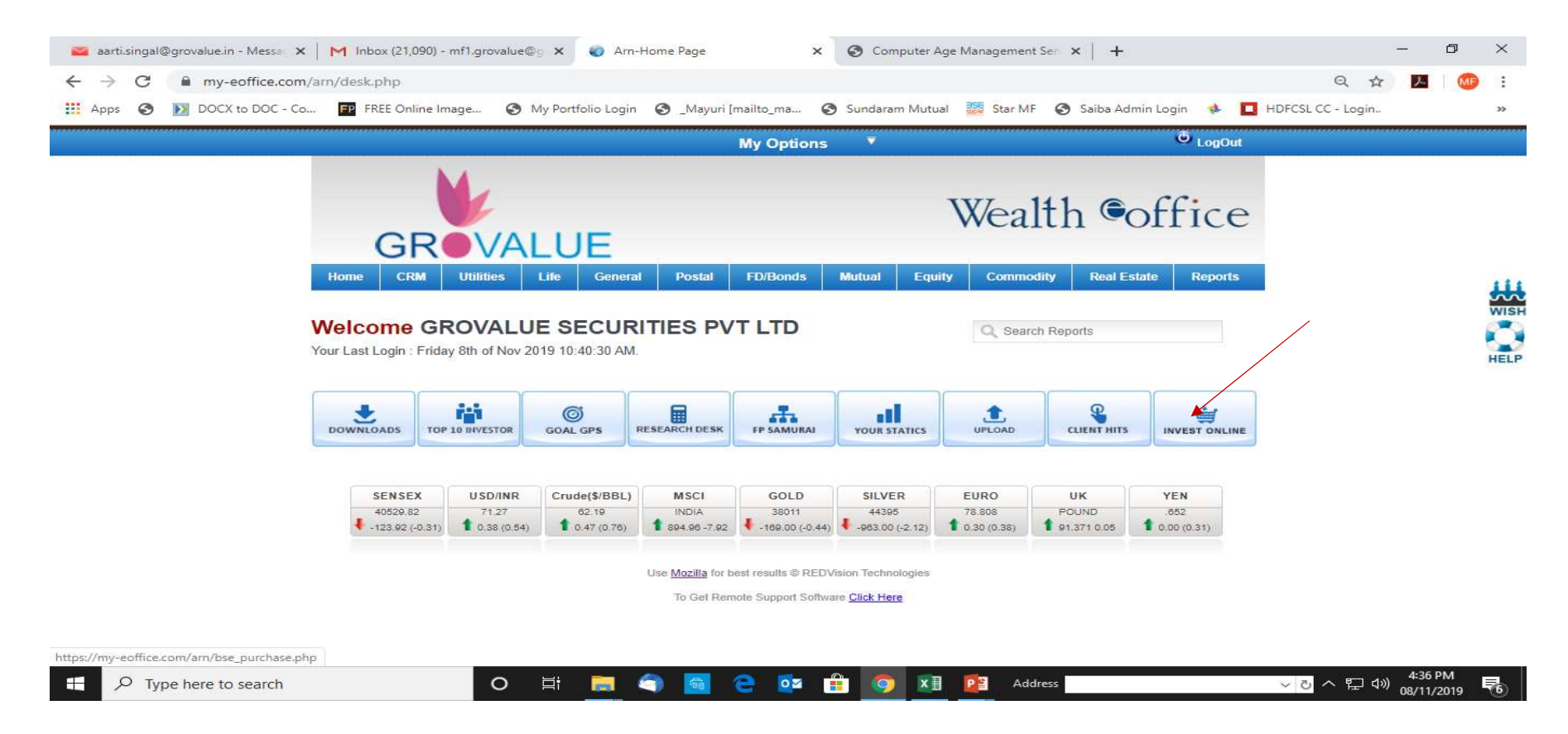

### Click on Login To Bse Portal

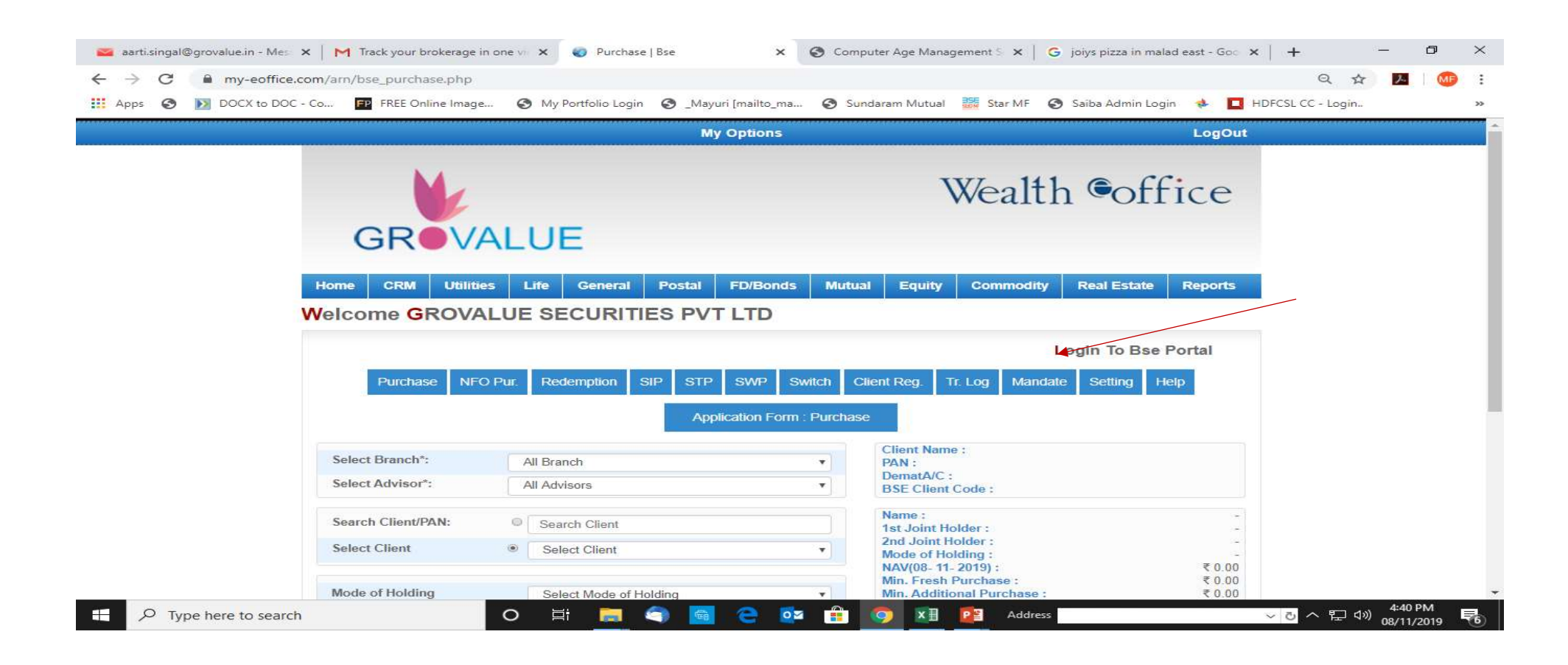

#### • Click on Systematic Investment for cancellation sip

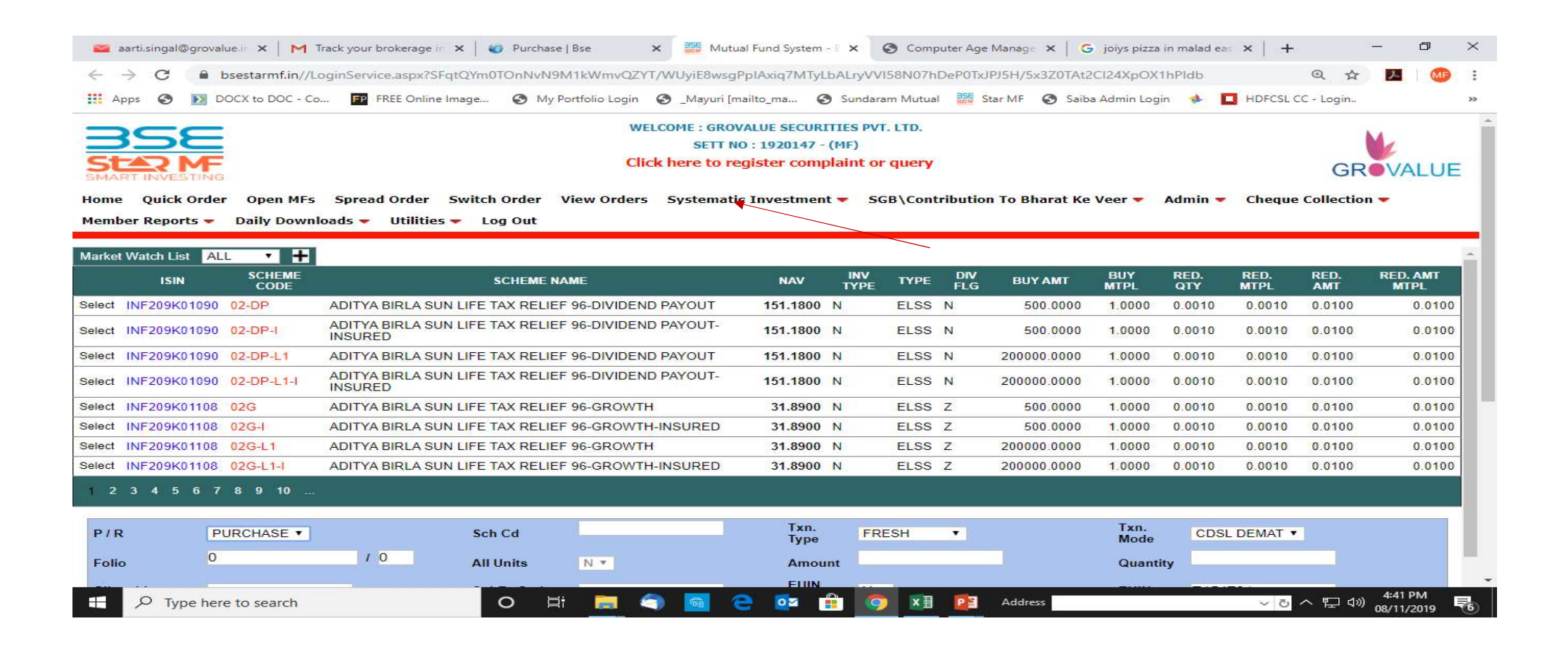

| 🔤 aa      | arti.singal@grc              | ovalue.ir 🗙   M                | Track your brokerage in 🗙 | 🛛 💓 Purchase | e   Bse                     | × 🐹 Mut                    | tual Fund System | 8.   | Computer Age Manage               | <   G  | joiys pizza | in malad ea  | ×   +                                  |           | - 0                   | $\times$ |
|-----------|------------------------------|--------------------------------|---------------------------|--------------|-----------------------------|----------------------------|------------------|------|-----------------------------------|--------|-------------|--------------|----------------------------------------|-----------|-----------------------|----------|
| ← -       | > C 📭                        | bsestarmf.in//L                | oginService.aspx?SFqtQ\   | m0TOnNvN9    | M1kWmvQZY                   | T/WUyiE8ws                 | gPpIAxiq7MTyL    | bAL  | yVVI58N07hDeP0TxJPJ5H/5x3         | Z0TAt2 | CI24XpOX1   | hPidb        |                                        | Q 🕁       | <b>1</b>              |          |
| 🔣 Ар      | ps 📀 📐                       | DOCX to DOC - Co               | FP FREE Online Imag       | e 📀 My I     | <sup>p</sup> ortfolio Login | 🕲 _Mayuri [                | mailto_ma 🕄      | Su   | ndaram Mutual 🚟 Star MF 🏼         | Saiba  | Admin Logi  | in 🚸 🗖       | HDFCSL C                               | C - Login |                       | >>       |
| -         |                              | _                              |                           |              | WE                          | LCOME : GRO                | VALUE SECURI     | TIES | S PVT. LTD.                       |        |             |              |                                        |           |                       | -        |
|           | 36                           |                                |                           |              |                             | SETT                       | NO: 1920147 -    | (MF  | )                                 |        |             |              |                                        |           | Me .                  |          |
| St        |                              |                                |                           |              | Clie                        | c <mark>k here to</mark> r | egister comp     | lair | nt or query                       |        |             |              |                                        | GR        | VALU                  | E        |
| Home      | Quick Ore                    | der Open MFs                   | Spread Order Swi          | tch Order    | View Orders                 | Systemat                   | tic Investmen    | t 🐱  | SGB\Contribution To Bha           | rat Ke | Veer 🔻      | Admin 🔻      | Cheque                                 | Collectio | n 🖛                   |          |
| Membe     | er Reports                   | <ul> <li>Daily Down</li> </ul> | loads 👻 Utilities 🔫       | Log Out      |                             |                            | SIP              |      |                                   |        |             |              |                                        |           |                       | _        |
|           | and the second second second |                                |                           |              |                             | 1                          | Mandate          | 1    |                                   | 1      |             |              |                                        |           |                       | -        |
| Market    | Watch List                   | ALL • +                        |                           |              |                             | <b>x</b> -:                | SIP/I-SIP        | Þ    | X-SIP/I-SIP Registration          | 8      |             |              |                                        |           |                       | _        |
|           | ISIN                         | CODE                           |                           | SCHEME N     | AME                         |                            | SWP              | •    | X-SIP/I-SIP Registration          | МТ     | MTPL        | QTY          | RED.<br>MTPL                           | AMT       | MTPL                  |          |
| Select    | INF209K0109                  | 90 02-DP                       | ADITYA BIRLA SUN LIF      | E TAX RELIE  | F 96-DIVIDEN                | D                          | STP              |      | X-SIP/I-SIP Registration          | 0000   | 1.0000      | 0.0010       | 0.0010                                 | 0.0100    | 0.010                 | 0        |
| Select    | INF209K0109                  | 90 02-DP-I                     | ADITYA BIRLA SUN LIF      | E TAX RELIE  | F 96-DIVIDEN                | D PATOOT-                  | 151.1800         | N    | Report<br>X-SIP/I-SIP Installment | 0000   | 1.0000      | 0.0010       | 0.0010                                 | 0.0100    | 0.010                 | 0        |
| Select    | INF209K0109                  | 0 02-DP-L1                     | ADITYA BIRLA SUN LIF      | E TAX RELIE  | F 96-DIVIDEN                | D PAYOUT                   | 151,1800         | N    | Due Report                        | 0000   | 1.0000      | 0.0010       | 0.0010                                 | 0.0100    | 0.010                 | 0        |
| Select    | INF209K010                   | 0 02-DP-L1-I                   | ADITYA BIRLA SUN LIF      | E TAX RELIE  | F 96-DIVIDEN                | D PAYOUT-                  | 151,1800         | N    | Brokerage Report                  | 0000   | 1.0000      | 0.0010       | 0.0010                                 | 0.0100    | 0.010                 | 0        |
| 0.1.4     |                              |                                | INSURED                   |              |                             | *                          | 24 2000          |      | X-SIP/I-SIP Cancellation          | 0000   | 4 0000      | 0.0010       | 0.0040                                 | 0.0400    | 0.010                 |          |
| Select    | INF209K0110                  | 02G                            | ADITYA BIRLA SUN LIF      | E TAX RELIE  | F 96-GROWTH                 | 1                          | 31.8900          | N    | Upload                            | 0000   | 1.0000      | 0.0010       | 0.0010                                 | 0.0100    | 0.010                 | 0        |
| Select    |                              | 02G-1                          | ADITYA BIRLA SUN LIP      |              | F 96-GROWT                  | 1-INSURED                  | 31.8900          | N    | X-SIP/I-SIP Cancellation          | 0000   | 1.0000      | 0.0010       | 0.0010                                 | 0.0100    | 0.010                 | 0        |
| Coloct    |                              | 08 02G-L1                      | ADITYA BIRLA SUN LIP      |              | F 96-GROWT                  |                            | 31.0900          | N    | Report                            | 0000   | 1.0000      | 0.0010       | 0.0010                                 | 0.0100    | 0.010                 | 0        |
| Select    | INF209K011                   | 02G-L1-1                       | ADIT TA BIRLA SUN LIP     | E TAX RELIE  | F 96-GROWIT                 | 1-INSURED                  | 51.8900          | IN   | EL35 Z 200000                     | 0000   | 1.0000      | 0.0010       | 0.0010                                 | 0.0100    | 0.010                 | 0        |
| 1 2       | 3 4 5 6                      | 7 8 9 10                       |                           |              |                             |                            |                  |      |                                   |        |             |              |                                        |           |                       |          |
| 114<br>   |                              |                                |                           |              |                             | _                          | Tvn              |      |                                   |        | Tyn         |              |                                        |           |                       |          |
| P/R       |                              | PURCHASE •                     |                           | Sch Cd       | 1                           | _                          | Туре             |      | FRESH •                           |        | Mode        | CDSL         | . DEMAT 🔻                              |           |                       |          |
| Folio     |                              | 0                              | 10                        | All Units    | N Ŧ                         |                            | Amou             | nt   |                                   |        | Quanti      | ty           |                                        |           |                       |          |
| https://w | ww.bsestarmf.                | in//Blank.aspx                 | 10                        |              |                             |                            | ELIIN            |      |                                   |        |             | mintellering | 11.1.1.1.1.1.1.1.1.1.1.1.1.1.1.1.1.1.1 |           |                       | -        |
|           | ✓ Type h                     | ere to search                  |                           | 0 🗏          | i 🥫 🤇                       | 3                          | e 🔯 i            |      | 🧿 🚺 📴 Address                     |        |             |              | ~ Ö                                    | へ 腔 🕬     | 4:41 PM<br>08/11/2019 | -        |

### Click on X-SIP/I-SIP Cancellation

| 255                 |              |                          |               |             |                      |       |                                              |        |        |         |        |           |          |
|---------------------|--------------|--------------------------|---------------|-------------|----------------------|-------|----------------------------------------------|--------|--------|---------|--------|-----------|----------|
|                     | - N          |                          |               | WELCON      | IE : GROVALUE SECURI | ITIES | S PVT. LTD.                                  |        |        |         |        |           | M        |
| STAD ME             |              |                          |               | Click he    | ere to register comp | lair  | nt or query                                  |        |        |         |        | 00        |          |
| MART INVESTING      | E.           |                          |               | _           |                      |       |                                              |        |        |         |        | GR        | VALU     |
| ome Quick Order     | r Open MFs   | Spread Order Switch      | Order View    | v Orders Sy | stematic Investmen   | t 🀱   | SGB\Contribution To Bha                      | rat Ke | Veer 🔻 | Admin 🔫 | Cheque | Collectio | n 🔫      |
| ember Reports 🔫     | Daily Downlo | ads 👻 Utilities 👻 Log    | g Out         |             | SIP                  | •     |                                              |        |        |         |        |           |          |
| arket Watch List AL | · · +        |                          |               |             | Y-SID/I-SID          | -     | Y-SID/I-SID Pagistration                     | 19     |        |         |        |           |          |
| ISIN                | SCHEME       | c                        |               |             | SWP                  |       | X-SIP/I-SIP Registration                     | мт     | BUY    | RED.    | RED.   | RED.      | RED. AMT |
| ISIN                | CODE         | 9                        |               |             | STP                  |       | Upload                                       |        | MTPL   | QTY     | MTPL   | AMT       | MTPL     |
| lect INF209K01090   | 02-DP        | ADITYA BIRLA SUN LIFE TA | AX RELIEF 96- | DIVIDEND    | STP-AMC              |       | X-SIP/I-SIP Registration<br>Report           | 0000   | 1.0000 | 0.0010  | 0.0010 | 0.0100    | 0.010    |
| lect INF209K01090   | 02-DP-I      | ADITYA BIRLA SUN LIFE TA | AX RELIEF 96- | DIVIDEND    | 151.1800             | N     | X-SIP/I-SIP Installment                      | 0000   | 1.0000 | 0.0010  | 0.0010 | 0.0100    | 0.010    |
| lect INF209K01090   | 02-DP-L1     | ADITYA BIRLA SUN LIFE T/ | AX RELIEF 96- | DIVIDEND PA | OUT 151.1800         | N     | Due Report                                   | 0000   | 1.0000 | 0.0010  | 0.0010 | 0.0100    | 0.010    |
| lect INF209K01090   | 02-DP-L1-I   | ADITYA BIRLA SUN LIFE TA | AX RELIEF 96- | DIVIDEND PA | OUT- 151.1800        | N     | Brokerage Report<br>X-SIP/I-SIP Cancellation | 0000   | 1.0000 | 0.0010  | 0.0010 | 0.0100    | 0.010    |
| lect INF209K01108   | 02G          | ADITYA BIRLA SUN LIFE T/ | AX RELIEF 96- | GROWTH      | 31.8900              | N     | X-SIP/I-SIP Cancellation                     | 0000   | 1.0000 | 0.0010  | 0.0010 | 0.0100    | 0.010    |
| lect INF209K01108   | 02G-I        | ADITYA BIRLA SUN LIFE TA | AX RELIEF 96- | GROWTH-INS  | URED 31.8900         | Ν     | X-SIP/I-SIP Cancellation                     | 0000   | 1.0000 | 0.0010  | 0.0010 | 0.0100    | 0.010    |
| lect INF209K01108   | 02G-L1       | ADITYA BIRLA SUN LIFE TA | AX RELIEF 96- | GROWTH      | 31.8900              | Ν     | Report                                       | 0000   | 1.0000 | 0.0010  | 0.0010 | 0.0100    | 0.010    |
| act INEDOOKO1100    | 02G-L1-I     | ADITYA BIRLA SUN LIFE T/ | AX RELIEF 96- | GROWTH-INS  | URED 31.8900         | N     | ELSS Z 200000                                | 0000   | 1.0000 | 0.0010  | 0.0010 | 0.0100    | 0.010    |

## Enter Client code & View (Get Client code from X-SIP Registration report )

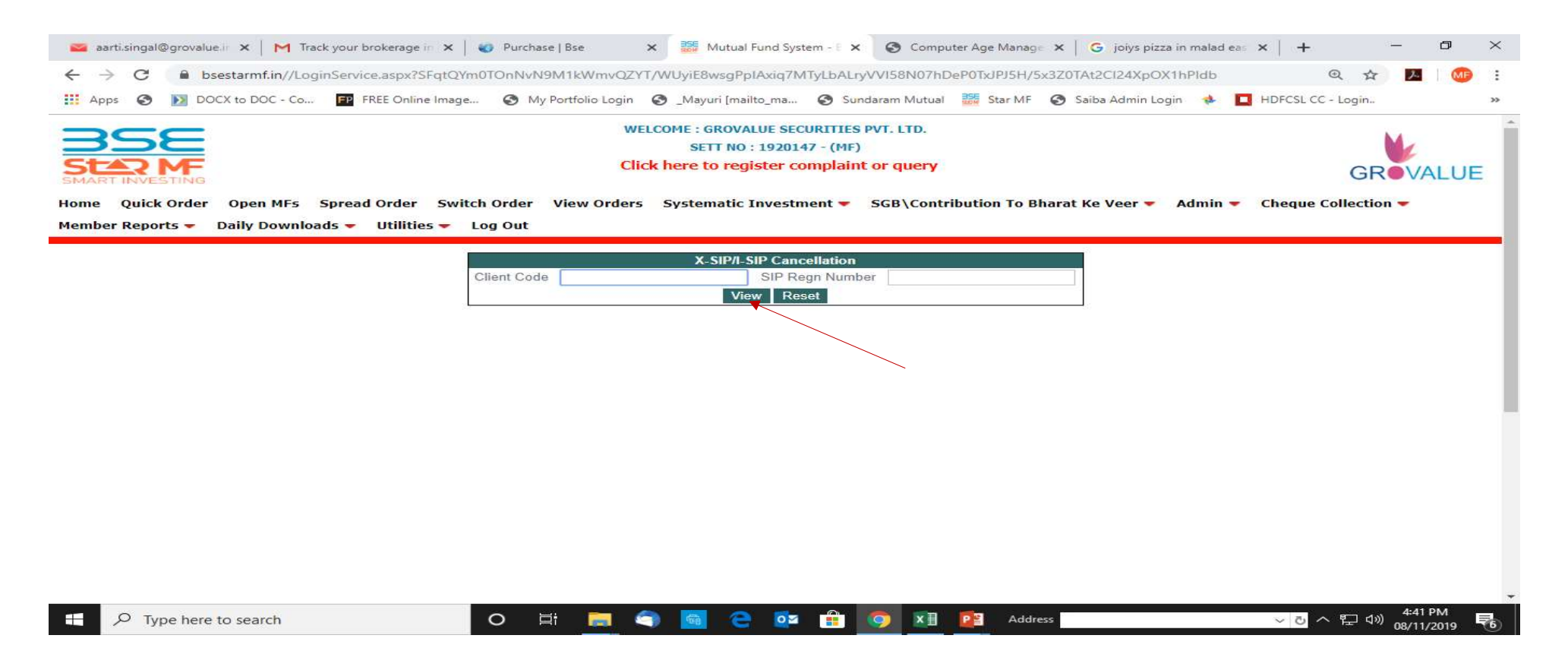

## Select X-SIP Cancellation SIP Regn Number click as client wise(blue highlight)

|                                                                                                    |                                                                                                    |                                                                                                    | WELCOME :                                                                                                    | GROVALUE SECURITIES PVT. LTD.                                                                                                    |                                                                                                    |                                                                                                    |                                                                                          |
|----------------------------------------------------------------------------------------------------|----------------------------------------------------------------------------------------------------|----------------------------------------------------------------------------------------------------|----------------------------------------------------------------------------------------------------|----------------------------------------------------------------------------------------------------|----------------------------------------------------------------------------------------------------|----------------------------------------------------------------------------------------------------|------------------------------------------------------------------------------------------|
|                                                                                                    |                                                                                                    |                                                                                                    | S                                                                                                    | ETT NO : 1920147 - (MF)                                                                                                    |                                                                                                    |                                                                                                    |                                                                                          |
|                                                                                                    |                                                                                                    |                                                                                                    | Click here                                                                                                    | to register complaint or query                                                                                                    |                                                                                                    |                                                                                                    | GROVAL                                                                                   |
| KRI INVESTING                                                                                                    |                                                                                                    |                                                                                                    |                                                                                                    |                                                                                                    |                                                                                                    |                                                                                                    |                                                                                          |
| e Quick Orde                                                                                                    | Open MFs                                                                                                    | Spread Order                                                                                                    | Switch Order View Orders Syste                                                                                                    | ematic Investment 👻 SGB\Cont                                                                                                    | ribution To Bharat Ke                                                                                                    | Veer - Admin - Cheque                                                                                                    | Collection 🔻                                                                             |
| ber Reports 🔫                                                                                                    | Daily Downloa                                                                                                    | ds 👻 Utilities                                                                                                    | 🔻 Log Out                                                                                                    |                                                                                                    |                                                                                                    |                                                                                                    |                                                                                          |
|                                                                                                    |                                                                                                    |                                                                                                    |                                                                                                    |                                                                                                    |                                                                                                    |                                                                                                    |                                                                                          |
|                                                                                                    |                                                                                                    |                                                                                                    | 3                                                                                                    | SIP/L-SIP Cancellation                                                                                                    |                                                                                                    |                                                                                                    |                                                                                          |
|                                                                                                    |                                                                                                    |                                                                                                    | Client Code                                                                                                    | SID Deep Number                                                                                                    |                                                                                                    |                                                                                                    |                                                                                          |
|                                                                                                    |                                                                                                    |                                                                                                    | Client Code                                                                                                    | SIP Regn Number                                                                                                    |                                                                                                    |                                                                                                    |                                                                                          |
|                                                                                                    |                                                                                                    |                                                                                                    |                                                                                                    | View Reset                                                                                                    |                                                                                                    |                                                                                                    |                                                                                          |
|                                                                                                    |                                                                                                    | - 1                                                                                                    | Client Nome                                                                                                    | Internal Ref No. SIP Regn Number                                                                                                    | Rean Date                                                                                                    |                                                                                                    | Schomo (                                                                                 |
| SIP Rean Nu                                                                                                    | nber Member Co                                                                                                    | de Client Code                                                                                                    |                                                                                                    |                                                                                                    |                                                                                                    |                                                                                                    |                                                                                          |
| SIP Regn Nur<br>1931229                                                                                                    | nber Member Co<br>10919                                                                                                    | de Client Code<br>IW10000746                                                                                                    | THOMAS LALU EAPEN                                                                                                    | 1931229                                                                                                    | 12/22/2017 1:19:00 PM                                                                                                    | SBI MUTUAL FUND                                                                                                    | 007G                                                                                     |
| SIP Regn Nur<br>1931229<br>2593588                                                                                                    | nber Member Co<br>10919<br>10919                                                                                                    | de Client Code<br>IW10000746<br>IW10004296                                                                                                    | THOMAS LALU EAPEN<br>HARSHAL PARAG DESAI                                                                                                    | 1931229<br>2593588                                                                                                    | 12/22/2017 1:19:00 PM<br>6/4/2018 12:08:19 PM                                                                                                    | SBI MUTUAL FUND<br>HDFC MUTUAL FUND                                                                                                    | 007G                                                                                     |
| SIP Regn Nur<br>1931229<br>2593588<br>1224266                                                                                                    | nber Member Co<br>10919<br>10919<br>10919                                                                                                    | de Client Code<br>IW10000746<br>IW10004296<br>AUR01S26                                                                                                    | THOMAS LALU EAPEN<br>HARSHAL PARAG DESAI<br>SACHIN SUKHDEV ADHAV                                                                                                    | 1931229<br>2593588<br>1224266                                                                                                    | 12/22/2017 1:19:00 PM<br>6/4/2018 12:08:19 PM<br>1/10/2017 12:37:16 PM                                                                                                    | SBI MUTUAL FUND<br>HDFC MUTUAL FUND<br>SBI MUTUAL FUND                                                                                                    | 007G<br>02<br>091G                                                                       |
| <ul> <li>SIP Regn Nut</li> <li>1931229</li> <li>2593588</li> <li>1224266</li> <li>1936273</li> </ul>                                                                                                    | nber Member Co<br>10919<br>10919<br>10919<br>10919<br>10919                                                                                                    | de Client Code<br>IW10000746<br>IW10004296<br>AUR01S26<br>IW10000353                                                                                                    | THOMAS LALU EAPEN<br>HARSHAL PARAG DESAI<br>SACHIN SUKHDEV ADHAV<br>SAURABH SUKHIJA                                                                                                    | 1931229<br>2593588<br>1224266<br>1936273                                                                                                    | 12/22/2017 1:19:00 PM<br>6/4/2018 12:08:19 PM<br>1/10/2017 12:37:16 PM<br>12/26/2017 1:33:21 PM                                                                                                    | SBI MUTUAL FUND<br>HDFC MUTUAL FUND<br>SBI MUTUAL FUND<br>SBI MUTUAL FUND                                                                                                    | 007G<br>02<br>091G<br>091G                                                               |
| <ul> <li>SIP Regn Nur</li> <li>1931229</li> <li>2593588</li> <li>1224266</li> <li>1936273</li> <li>1897037</li> </ul>                                                                                                    | Member Co           10919           10919           10919           10919           10919           10919           10919           10919                                                                                                    | de Client Code<br>IW10000746<br>IW10004296<br>AUR01S26<br>IW10000353<br>IW10000549                                                                                                 | THOMAS LALU EAPEN<br>HARSHAL PARAG DESAI<br>SACHIN SUKHDEV ADHAV<br>SAURABH SUKHIJA<br>UMAKANTA DAS                                                                                                    | 1931229<br>2593588<br>1224266<br>1936273<br>1897037                                                                                                    | 12/22/2017 1:19:00 PM<br>6/4/2018 12:08:19 PM<br>1/10/2017 12:37:16 PM<br>12/26/2017 1:33:21 PM<br>12/15/2017 4:30:21 PM                                                                                                    | SBI MUTUAL FUND<br>HDFC MUTUAL FUND<br>SBI MUTUAL FUND<br>SBI MUTUAL FUND<br>SBI MUTUAL FUND                                                                                                    | 007G<br>02<br>091G<br>091G<br>103G                                                       |
| <ul> <li>SIP Regn Nut</li> <li>1931229</li> <li>2593588</li> <li>1224266</li> <li>1936273</li> <li>1897037</li> <li>1424801</li> </ul>                                                                                                    | Member Co           10919           10919           10919           10919           10919           10919           10919           10919           10919           10919           10919                                                                                                    | de Client Code<br>IW10000746<br>IW10004296<br>AUR01S26<br>IW10000353<br>IW10000549<br>IW10000377                                                                                   | THOMAS LALU EAPEN<br>HARSHAL PARAG DESAI<br>SACHIN SUKHDEV ADHAV<br>SAURABH SUKHIJA<br>UMAKANTA DAS<br>Viral Kamleshbhai Makwana                                                                                                    | 1931229<br>2593588<br>1224266<br>1936273<br>1897037<br>1424801                                                                                                    | 12/22/2017 1:19:00 PM<br>6/4/2018 12:08:19 PM<br>1/10/2017 12:37:16 PM<br>12/26/2017 1:33:21 PM<br>12/15/2017 4:30:21 PM<br>6/6/2017 2:52:17 PM                                                                                                    | SBI MUTUAL FUND<br>HDFC MUTUAL FUND<br>SBI MUTUAL FUND<br>SBI MUTUAL FUND<br>SBI MUTUAL FUND<br>SBI MUTUAL FUND                                                                                                    | 007G<br>02<br>091G<br>091G<br>103G<br>103G                                               |
| <ul> <li>SIP Regn Nut</li> <li>SIP Regn Nut</li> <li>1931229</li> <li>2593588</li> <li>1224266</li> <li>1936273</li> <li>1897037</li> <li>1424801</li> <li>1424804</li> </ul>                                                                                                    | Member Co           10919           10919           10919           10919           10919           10919           10919           10919           10919           10919           10919                                                                                                    | de Client Code<br>IW1000746<br>IW10004296<br>AUR01S26<br>IW1000353<br>IW1000549<br>IW1000549<br>IW10005477<br>IW1000370                                                            | THOMAS LALU EAPEN<br>HARSHAL PARAG DESAI<br>SACHIN SUKHDEV ADHAV<br>SAURABH SUKHIJA<br>UMAKANTA DAS<br>Viral Kamleshbhai Makwana<br>Sagarbhai hathubhai dabhi                                                                                                    | 1931229<br>2593588<br>1224266<br>1936273<br>1897037<br>1424801<br>1424804                                                                                                    | 12/22/2017 1:19:00 PM<br>6/4/2018 12:08:19 PM<br>1/10/2017 12:37:16 PM<br>12/26/2017 1:33:21 PM<br>12/15/2017 4:30:21 PM<br>6/6/2017 2:52:17 PM<br>6/6/2017 2:53:33 PM                                                                                                    | SBI MUTUAL FUND<br>HDFC MUTUAL FUND<br>SBI MUTUAL FUND<br>SBI MUTUAL FUND<br>SBI MUTUAL FUND<br>SBI MUTUAL FUND<br>SBI MUTUAL FUND                                                                                                    | 007G<br>02<br>091G<br>091G<br>103G<br>103G<br>103G                                       |
| <ul> <li>SIP Regn Nut</li> <li>SIP Regn Nut</li> <li>1931229</li> <li>2593588</li> <li>1224266</li> <li>1936273</li> <li>1897037</li> <li>1424801</li> <li>1424804</li> <li>1674779</li> </ul>                                                                                                    | Member Co           10919           10919           10919           10919           10919           10919           10919           10919           10919           10919           10919           10919           10919           10919           10919                                                                                                    | de Client Code<br>IW1000746<br>IW10004296<br>AUR01S26<br>IW10000353<br>IW10000549<br>IW10000377<br>IW10000370<br>IW10000555                                                        | THOMAS LALU EAPEN<br>HARSHAL PARAG DESAI<br>SACHIN SUKHDEV ADHAV<br>SAURABH SUKHIJA<br>UMAKANTA DAS<br>Viral Kamleshbhai Makwana<br>Sagarbhai hathubhai dabhi<br>ZAHIDKHAN MOHMEDKHAN PATHAN                                                                                                    | 1931229<br>2593588<br>1224266<br>1936273<br>1897037<br>1424801<br>1424804<br>1674779                                                                                                    | 12/22/2017 1:19:00 PM<br>6/4/2018 12:08:19 PM<br>1/10/2017 12:37:16 PM<br>12/26/2017 1:33:21 PM<br>12/16/2017 4:30:21 PM<br>6/6/2017 2:52:17 PM<br>6/6/2017 2:53:33 PM<br>9/18/2017 12:06:53 PM                                                                                                    | SBI MUTUAL FUND<br>HDFC MUTUAL FUND<br>SBI MUTUAL FUND<br>SBI MUTUAL FUND<br>SBI MUTUAL FUND<br>SBI MUTUAL FUND<br>SBI MUTUAL FUND<br>SBI MUTUAL FUND                                                                                                | 007G<br>02<br>091G<br>091G<br>103G<br>103G<br>103G<br>103G                               |
| SIP Regn Nur           E         1931229           E         2593588           E         1224266           E         1936273           E         1897037           E         1424801           E         1674779           E         1849652                                                                                                    | Member Co           10919           10919           10919           10919           10919           10919           10919           10919           10919           10919           10919           10919           10919           10919           10919           10919           10919                                                                                 | de Client Code<br>IW10000746<br>IW10004296<br>AUR01526<br>IW1000353<br>IW10000549<br>IW10000377<br>IW10000370<br>IW10000555<br>IW1000051                                           | CHERIC NAME<br>THOMAS LALU EAPEN<br>HARSHAL PARAG DESAI<br>SACHIN SUKHDEV ADHAV<br>SAURABH SUKHIJA<br>UMAKANTA DAS<br>Viral Kamleshbhai Makwana<br>Sagarbhai hathubhai dabhi<br>ZAHIDKHAN MOHMEDKHAN PATHAN<br>JATINBHAI PRAMODBHAI SHETH                                                                                                   | 1931229<br>2593588<br>1224266<br>1936273<br>1887037<br>1424801<br>1424804<br>1674779<br>1849652                                                                                                    | 12/22/2017 1:19:00 PM<br>6/4/2018 12:08:19 PM<br>1/10/2017 12:37:16 PM<br>12/26/2017 1:33:21 PM<br>12/15/2017 4:30:21 PM<br>6/6/2017 2:52:17 PM<br>6/6/2017 2:53:33 PM<br>9/18/2017 12:06:53 PM<br>11/29/2017 12:24:06 PM                                                                                                   | SBI MUTUAL FUND<br>HDFC MUTUAL FUND<br>SBI MUTUAL FUND<br>SBI MUTUAL FUND<br>SBI MUTUAL FUND<br>SBI MUTUAL FUND<br>SBI MUTUAL FUND<br>SBI MUTUAL FUND<br>SBI MUTUAL FUND                                                                             | 007G<br>02<br>091G<br>091G<br>103G<br>103G<br>103G<br>103G<br>103G                       |
| SIP Regn Nut           E         1931229           E         2593588           E         1224266           E         1936273           E         1897037           E         1424801           E         1674779           E         189652           E         172267                                                                                                | Member Co           10919           10919           10919           10919           10919           10919           10919           10919           10919           10919           10919           10919           10919           10919           10919           10919           10919           10919                                                                 | de Client Code<br>W10000746<br>W10004296<br>AUR01526<br>IW1000353<br>IW10000549<br>IW10000377<br>IW10000370<br>IW10000555<br>IW1000610<br>IW10000485                               | CHERIC MARIE<br>THOMAS LALU EAPEN<br>HARSHAL PARAG DESAI<br>SACHIN SUKHDEV ADHAV<br>SAURABH SUKHIJA<br>UMAKANTA DAS<br>Viral Kamleshbhai Makwana<br>Sagarbhai hathubhai dabhi<br>ZAHIDKHAN MOHMEDKHAN PATHAN<br>JATINBHAI PRAMODBHAI SHETH<br>AMAJATKHAN ABDULKHAN SUKH                                                                     | 1931229<br>2593588<br>1224266<br>1936273<br>1887037<br>1424801<br>1424804<br>1674779<br>1849652<br>1772567                                                                                                    | 12/22/2017 1:19:00 PM<br>6/4/2018 12:08:19 PM<br>1/10/2017 12:37:16 PM<br>12/26/2017 1:33:21 PM<br>12/15/2017 4:30:21 PM<br>6/6/2017 2:52:17 PM<br>6/6/2017 2:52:33 PM<br>9/18/2017 12:06:53 PM<br>11/29/2017 2:24:06 PM<br>11/2/2017 10:13:43 AM                                                                           | SBI MUTUAL FUND<br>HDFC MUTUAL FUND<br>SBI MUTUAL FUND<br>SBI MUTUAL FUND<br>SBI MUTUAL FUND<br>SBI MUTUAL FUND<br>SBI MUTUAL FUND<br>SBI MUTUAL FUND<br>SBI MUTUAL FUND<br>SBI MUTUAL FUND                                                          | 007G<br>02<br>091G<br>091G<br>103G<br>103G<br>103G<br>103G<br>103G<br>103G<br>103G       |
| SIP Regn Nur           E         1931229           E         2593588           E         1224266           E         1936273           E         1897037           E         1424801           E         1674779           E         1849652           E         177267                                                                                               | Member Co           10919           10919           10919           10919           10919           10919           10919           10919           10919           10919           10919           10919           10919           10919           10919           10919           10919           10919           10919           10919                                 | de Client Code<br>W10000746<br>W10004296<br>AUR01526<br>IW10000549<br>IW10000377<br>IW10000370<br>IW10000555<br>IW10000610<br>IW10000485<br>IW10000416                             | CHERIC MARE<br>THOMAS LALU EAPEN<br>HARSHAL PARAG DESAI<br>SACHIN SUKHDEV ADHAV<br>SAURABH SUKHIJA<br>UMAKANTA DAS<br>Viral Kamleshbhai Makwana<br>Sagarbhai hathubhai dabhi<br>ZAHIDKHAN MOHMEDKHAN PATHAN<br>JATINBHAI PRAMODBHAI SHETH<br>AMAJATKHAN ABDULKHAN SUKH<br>BHAVIN PARSOTAMBHAI VORA                                          | 1931229           2593588           1224266           1936273           1897037           1424801           1674779           1849652           1772567           1772578                                                       | 12/22/2017 1:19:00 PM<br>6/4/2018 12:08:19 PM<br>1/10/2017 12:37:16 PM<br>12/26/2017 1:33:21 PM<br>12/15/2017 4:30:21 PM<br>6/6/2017 2:52:17 PM<br>6/6/2017 2:53:33 PM<br>9/18/2017 12:06:53 PM<br>11/29/2017 12:06:53 PM<br>11/2/2017 10:13:43 AM<br>11/2/2017 10:21:36 AM                                                 | SBI MUTUAL FUND<br>HDFC MUTUAL FUND<br>SBI MUTUAL FUND<br>SBI MUTUAL FUND<br>SBI MUTUAL FUND<br>SBI MUTUAL FUND<br>SBI MUTUAL FUND<br>SBI MUTUAL FUND<br>SBI MUTUAL FUND<br>SBI MUTUAL FUND<br>SBI MUTUAL FUND                                       | 007G<br>02<br>091G<br>091G<br>103G<br>103G<br>103G<br>103G<br>103G<br>103G<br>103G<br>10 |
| SIP Regn Nur           E         1931229           E         2593588           E         1224266           E         1936273           E         1897037           E         1424801           E         1674779           E         1849652           E         1772678           E         1614582                                                                  | Member Co           10919           10919           10919           10919           10919           10919           10919           10919           10919           10919           10919           10919           10919           10919           10919           10919           10919           10919           10919           10919           10919                 | de Client Code<br>W10000746<br>W10004296<br>AUR01S26<br>IW1000353<br>IW10000549<br>IW10000377<br>IW10000370<br>IW10000555<br>IW10000416<br>IW10000445                              | THOMAS LALU EAPEN<br>HARSHAL PARAG DESAI<br>SACHIN SUKHDEV ADHAV<br>SAURABH SUKHIJA<br>UMAKANTA DAS<br>Viral Kamleshbhai Makwana<br>Sagarbhai hathubhai dabhi<br>ZAHIDKHAN MOHMEDKHAN PATHAN<br>JATINBHAI PRAMODBHAI SHETH<br>AMAJATKHAN ABDULKHAN SUKH<br>BHAVIN PARSOTAMBHAI VORA<br>ADILBHAI RAFIKBHAI BELIM                             | 1931229           2593588           1224266           1936273           1897037           1424801           1424804           1674779           1849652           1772567           1772578           1614582                   | 12/22/2017 1:19:00 PM<br>6/4/2018 12:08:19 PM<br>1/10/2017 12:37:16 PM<br>12/26/2017 1:33:21 PM<br>12/15/2017 4:30:21 PM<br>6/6/2017 2:52:17 PM<br>6/6/2017 2:53:33 PM<br>9/18/2017 12:06:53 PM<br>11/29/2017 12:06:53 PM<br>11/29/2017 10:21:36 AM<br>8/16/2017 6:56:50 PM                                                 | SBI MUTUAL FUND<br>HDFC MUTUAL FUND<br>SBI MUTUAL FUND<br>SBI MUTUAL FUND<br>SBI MUTUAL FUND<br>SBI MUTUAL FUND<br>SBI MUTUAL FUND<br>SBI MUTUAL FUND<br>SBI MUTUAL FUND<br>SBI MUTUAL FUND<br>SBI MUTUAL FUND<br>SBI MUTUAL FUND                    | 007G<br>02<br>091G<br>091G<br>103G<br>103G<br>103G<br>103G<br>103G<br>103G<br>103G<br>10 |
| SIP Regn Nun           1931229           2593588           1224266           1936273           1897037           1424801           1424804           1674779           1849652           1772578           161582           1614743                                                                                                    | Member Co           10919           10919           10919           10919           10919           10919           10919           10919           10919           10919           10919           10919           10919           10919           10919           10919           10919           10919           10919           10919           10919           10919 | de Client Code<br>W10000746<br>W10004296<br>AUR01S26<br>IW10000553<br>IW10000549<br>IW10000377<br>IW10000370<br>IW10000555<br>IW10000610<br>IW10000416<br>IW10000416<br>IW10000474 | THOMAS LALU EAPEN<br>HARSHAL PARAG DESAI<br>SACHIN SUKHDEV ADHAV<br>SAURABH SUKHIJA<br>UMAKANTA DAS<br>Viral Kamleshbhai Makwana<br>Sagarbhai hathubhai dabhi<br>ZAHIDKHAN MOHMEDKHAN PATHAN<br>JATINBHAI PRAMODBHAI SHETH<br>AMAJATKHAN ABDULKHAN SUKH<br>BHAVIN PARSOTAMBHAI VORA<br>ADILBHAI RAFIKBHAI BELIM<br>Vijaybhai hakubhai dabhi | 1931229           2593588           1224266           1936273           1897037           1424801           1424804           1674779           1849652           1772567           1772578           1614582           1641743 | 12/22/2017 1:19:00 PM<br>6/4/2018 12:08:19 PM<br>1/10/2017 12:37:16 PM<br>12/26/2017 1:33:21 PM<br>12/15/2017 4:30:21 PM<br>6/6/2017 2:52:17 PM<br>6/6/2017 2:52:17 PM<br>9/18/2017 12:06:53 PM<br>11/29/2017 12:06:53 PM<br>11/2/2017 10:13:43 AM<br>11/2/2017 10:13:43 AM<br>8/16/2017 6:56:50 PM<br>8/31/2017 6:59:56 PM | SBI MUTUAL FUND<br>HDFC MUTUAL FUND<br>SBI MUTUAL FUND<br>SBI MUTUAL FUND<br>SBI MUTUAL FUND<br>SBI MUTUAL FUND<br>SBI MUTUAL FUND<br>SBI MUTUAL FUND<br>SBI MUTUAL FUND<br>SBI MUTUAL FUND<br>SBI MUTUAL FUND<br>SBI MUTUAL FUND                    | 007G<br>02<br>091G<br>091G<br>103G<br>103G<br>103G<br>103G<br>103G<br>103G<br>103G<br>10 |
| us         SIP Regn Nut           VE         1931229           VE         2593588           VE         1224266           VE         1936273           VE         1897037           VE         1424801           VE         1424804                                                                                                    | Member Co           10919           10919           10919           10919           10919           10919           10919           10919           10919           10919           10919                                                                                                    | de Client Code<br>W10000746<br>W10004296<br>AUR01526<br>W10000553<br>W10000549<br>W10000377<br>W10000370                                                                           | THOMAS LALU EAPEN<br>HARSHAL PARAG DESAI<br>SACHIN SUKHDEV ADHAV<br>SAURABH SUKHIJA<br>UMAKANTA DAS<br>Viral Kamleshbhai Makwana<br>Sagarbhai hathubhai dabhi                                                                                                    | 1931229<br>2593588<br>1224266<br>1936273<br>1897037<br>1424801<br>1424804                                                                                                    | 12/22/2017 1:19:00 PM<br>6/4/2018 12:08:19 PM<br>1/10/2017 12:37:16 PM<br>12/26/2017 1:33:21 PM<br>12/15/2017 4:30:21 PM<br>6/6/2017 2:52:17 PM<br>6/6/2017 2:53:33 PM                                                                                                    | SBI MUTUAL FUND<br>HDFC MUTUAL FUND<br>SBI MUTUAL FUND<br>SBI MUTUAL FUND<br>SBI MUTUAL FUND<br>SBI MUTUAL FUND<br>SBI MUTUAL FUND                                                                                                    | 007G<br>02<br>091G<br>091G<br>103G<br>103G                                               |
| SIP Regn Nur           E         1931229           E         2593588           E         1224266           E         1936273           E         1897037           E         1424801           E         1674779           E         1849652           E         1772467                                                                                              | Member Co           10919           10919           10919           10919           10919           10919           10919           10919           10919           10919           10919           10919           10919           10919           10919           10919           10919           10919           10919                                                 | de Client Code<br>W10000746<br>W10004296<br>AUR01S26<br>IW1000353<br>IW10000549<br>IW10000377<br>IW10000370<br>IW10000555<br>IW10000400<br>IW10000445                              | THOMAS LALU EAPEN<br>HARSHAL PARAG DESAI<br>SACHIN SUKHDEV ADHAV<br>SAURABH SUKHIJA<br>UMAKANTA DAS<br>Viral Kamleshbhai Makwana<br>Sagarbhai hathubhai dabhi<br>ZAHIDKHAN MOHMEDKHAN PATHAN<br>JATINBHAI PRAMODBHAI SHETH<br>AMAJATKHAN ABDULKHAN SUKH                                                                                     | 1931229<br>2593588<br>1224266<br>1936273<br>1897037<br>1424801<br>1424804<br>1674779<br>1849652<br>1772567<br>1772567                                                                                                    | 12/22/2017 1:19:00 PM<br>6/4/2018 12:08:19 PM<br>1/10/2017 12:37:16 PM<br>12/26/2017 1:33:21 PM<br>12/15/2017 4:30:21 PM<br>6/6/2017 2:52:17 PM<br>6/6/2017 2:53:33 PM<br>9/18/2017 12:06:53 PM<br>11/29/2017 12:06:53 PM<br>11/29/2017 10:13:43 AM                                                                         | SBI MUTUAL FUND<br>HDFC MUTUAL FUND<br>SBI MUTUAL FUND<br>SBI MUTUAL FUND<br>SBI MUTUAL FUND<br>SBI MUTUAL FUND<br>SBI MUTUAL FUND<br>SBI MUTUAL FUND<br>SBI MUTUAL FUND<br>SBI MUTUAL FUND<br>SBI MUTUAL FUND                                       | 007G<br>02<br>091G<br>091G<br>103G<br>103G<br>103G<br>103G<br>103G<br>103G<br>103G       |
| SIP Regn Nur           'E         1931229           'E         1931229           'E         2593588           'E         1224266           'E         1936273           'E         1897037           'E         1424801           'E         1424804           'E         1674779           'E         1849652           'E         177267                            | Member Co           10919           10919           10919           10919           10919           10919           10919           10919           10919           10919           10919           10919           10919           10919           10919           10919           10919           10919           10919                                                 | de Client Code<br>W10000746<br>W10004296<br>AUR01526<br>W10000549<br>W10000549<br>W10000577<br>W10000570<br>W10000510<br>W10000510<br>W10000416                                    | CHERIC NAME<br>THOMAS LALU EAPEN<br>HARSHAL PARAG DESAI<br>SACHIN SUKHDEV ADHAV<br>SAURABH SUKHIJA<br>UMAKANTA DAS<br>Viral Kamleshbhai Makwana<br>Sagarbhai hathubhai dabhi<br>ZAHIDKHAN MOHMEDKHAN PATHAN<br>JATINBHAI PRAMODBHAI SHETH<br>AMAJATKHAN ABDULKHAN SUKH<br>BHAVIN PARSOTAMBHAI VORA                                          | 1931229           2593588           1224266           1936273           1887037           1424801           1674779           1849652           1772567           1772578                                                       | 12/22/2017 1:19:00 PM<br>6/4/2018 12:08:19 PM<br>1/10/2017 12:37:16 PM<br>12/26/2017 1:33:21 PM<br>12/15/2017 4:30:21 PM<br>6/6/2017 2:52:17 PM<br>6/6/2017 2:53:33 PM<br>9/18/2017 12:06:53 PM<br>11/29/2017 12:4:06 PM<br>11/2/2017 10:13:43 AM<br>11/2/2017 10:21:36 AM                                                  | SBI MUTUAL FUND<br>HDFC MUTUAL FUND<br>SBI MUTUAL FUND<br>SBI MUTUAL FUND<br>SBI MUTUAL FUND<br>SBI MUTUAL FUND<br>SBI MUTUAL FUND<br>SBI MUTUAL FUND<br>SBI MUTUAL FUND<br>SBI MUTUAL FUND<br>SBI MUTUAL FUND                                       | 007G<br>02<br>091G<br>091G<br>103G<br>103G<br>103G<br>103G<br>103G<br>103G<br>103G       |
| SIP Regn Nur           TE         1931229           TE         1931229           TE         2593588           TE         1224266           TE         1936273           TE         1897037           TE         1424801           TE         1674779           TE         1849652           TF         177267           TE         177278           TE         164582 | Member Co           10919           10919           10919           10919           10919           10919           10919           10919           10919           10919           10919           10919           10919           10919           10919           10919           10919           10919           10919           10919           10919                 | de Client Code<br>W10000746<br>W10004296<br>AUR01S26<br>IW1000353<br>IW10000549<br>IW10000377<br>IW10000370<br>IW1000055<br>IW10000416<br>IW10000416<br>IW10000445                 | THOMAS LALU EAPEN<br>HARSHAL PARAG DESAI<br>SACHIN SUKHDEV ADHAV<br>SAURABH SUKHIJA<br>UMAKANTA DAS<br>Viral Kamleshbhai Makwana<br>Sagarbhai hathubhai dabhi<br>ZAHIDKHAN MOHMEDKHAN PATHAN<br>JATINBHAI PRAMODBHAI SHETH<br>AMAJATKHAN ABDULKHAN SUKH<br>BHAVIN PARSOTAMBHAI VORA<br>ADILBHAI RAFIKBHAI BELIM                             | 1931229<br>2593588<br>1224266<br>1936273<br>1897037<br>1424801<br>1424804<br>1674779<br>1849652<br>1772567<br>1772578<br>1614582                                                                                                | 12/22/2017 1:19:00 PM<br>6/4/2018 12:08:19 PM<br>1/10/2017 12:37:16 PM<br>12/26/2017 1:33:21 PM<br>12/15/2017 4:30:21 PM<br>6/6/2017 2:52:17 PM<br>6/6/2017 2:53:33 PM<br>9/18/2017 12:06:53 PM<br>11/29/2017 10:013:43 AM<br>11/2/2017 10:21:36 AM<br>8/16/2017 6:56:50 PM                                                 | SBI MUTUAL FUND<br>HDFC MUTUAL FUND<br>SBI MUTUAL FUND<br>SBI MUTUAL FUND<br>SBI MUTUAL FUND<br>SBI MUTUAL FUND<br>SBI MUTUAL FUND<br>SBI MUTUAL FUND<br>SBI MUTUAL FUND<br>SBI MUTUAL FUND<br>SBI MUTUAL FUND<br>SBI MUTUAL FUND                    | 007G<br>02<br>091G<br>091G<br>103G<br>103G<br>103G<br>103G<br>103G<br>103G<br>103G<br>10 |
| SIP Regn Nun           E         1931229           E         2593588           E         1224266           E         1936273           E         1897037           E         1424801           E         1424804           E         1674779           E         1849652           E         1772578           E         1614582           E         1641743          | Member Co           10919           10919           10919           10919           10919           10919           10919           10919           10919           10919           10919           10919           10919           10919           10919           10919           10919           10919           10919           10919           10919           10919 | de Client Code<br>W10000746<br>W10004296<br>AUR01S26<br>IW10000553<br>IW10000549<br>IW10000377<br>IW10000370<br>IW10000555<br>IW10000610<br>IW10000416<br>IW10000416<br>IW10000474 | THOMAS LALU EAPEN<br>HARSHAL PARAG DESAI<br>SACHIN SUKHDEV ADHAV<br>SAURABH SUKHIJA<br>UMAKANTA DAS<br>Viral Kamleshbhai Makwana<br>Sagarbhai hathubhai dabhi<br>ZAHIDKHAN MOHMEDKHAN PATHAN<br>JATINBHAI PRAMODBHAI SHETH<br>AMAJATKHAN ABDULKHAN SUKH<br>BHAVIN PARSOTAMBHAI VORA<br>ADILBHAI RAFIKBHAI BELIM<br>Vijaybhai hakubhai dabhi | 1931229           2593588           1224266           1936273           1897037           1424801           1424804           1674779           1849652           1772567           1772578           1614582           1641743 | 12/22/2017 1:19:00 PM<br>6/4/2018 12:08:19 PM<br>1/10/2017 12:37:16 PM<br>12/26/2017 1:33:21 PM<br>12/15/2017 4:30:21 PM<br>6/6/2017 2:52:17 PM<br>6/6/2017 2:52:17 PM<br>9/18/2017 12:06:53 PM<br>11/29/2017 12:06:53 PM<br>11/2/2017 10:13:43 AM<br>11/2/2017 10:13:43 AM<br>8/16/2017 6:56:50 PM<br>8/31/2017 6:59:56 PM | SBI MUTUAL FUND<br>HDFC MUTUAL FUND<br>SBI MUTUAL FUND<br>SBI MUTUAL FUND<br>SBI MUTUAL FUND<br>SBI MUTUAL FUND<br>SBI MUTUAL FUND<br>SBI MUTUAL FUND<br>SBI MUTUAL FUND<br>SBI MUTUAL FUND<br>SBI MUTUAL FUND<br>SBI MUTUAL FUND<br>SBI MUTUAL FUND | 007G<br>02<br>091G<br>091G<br>103G<br>103G<br>103G<br>103G<br>103G<br>103G<br>103G<br>10 |

### Click on Cancel for cancellation SIP

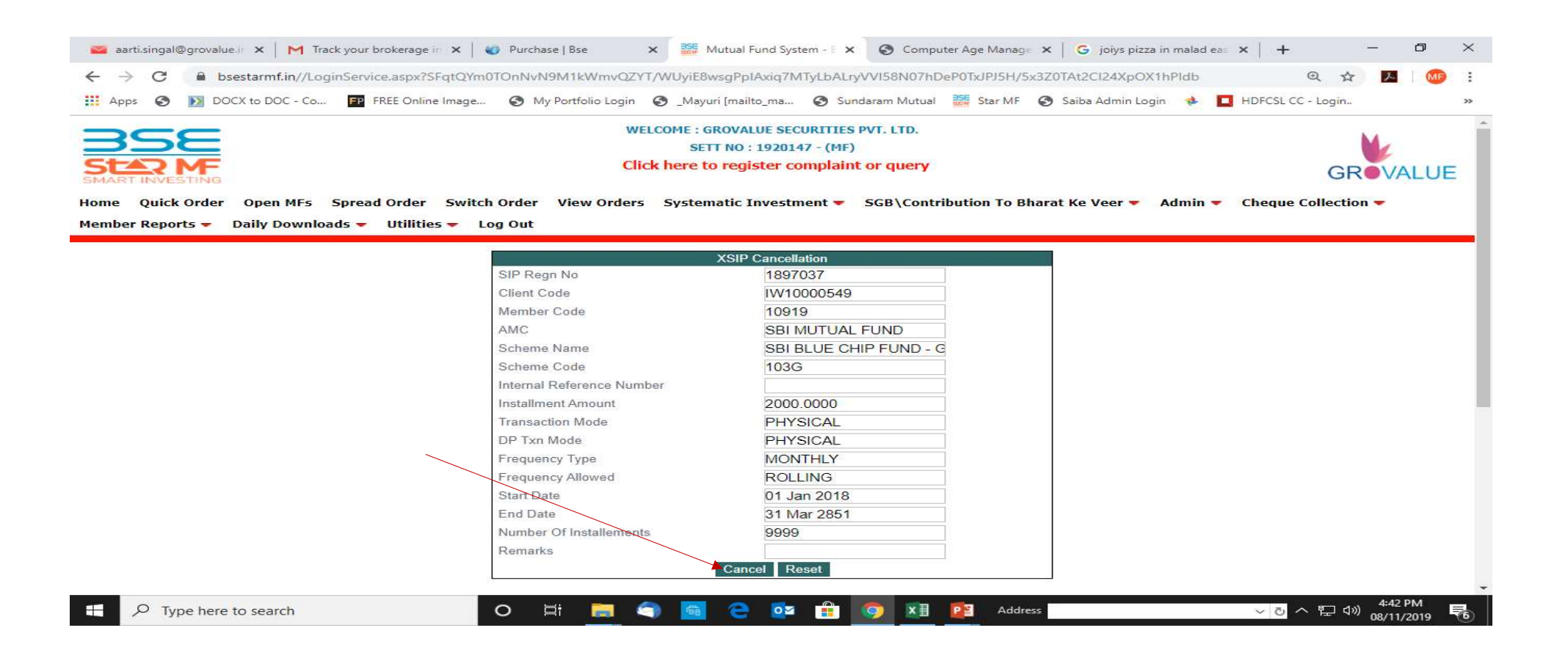

### Process will done on Same time

Thank You!